## **IRBManager Instructions for Researchers**

## The IRB/DRB/my Faculty Advisor asked for revisions to my protocol, now what?

You will learn in one of two ways that a protocol (or other submission) requires changes.

1) You will receive an **email notification** that your form was reviewed and requires changes. You can go directly to the form by clicking on the link in the email. Below is a sample email notification:

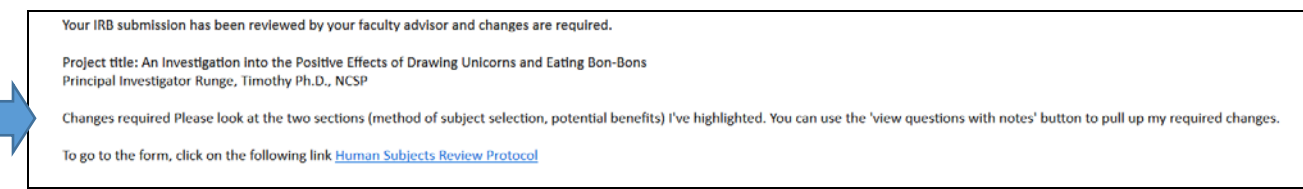

After clicking the link, you will be asked to log in using your IUP single sign-on username and password.

 You can also find the submission on your IRBManager home page under xForms using the link titled <u>"# xForms awaiting your attention</u>".

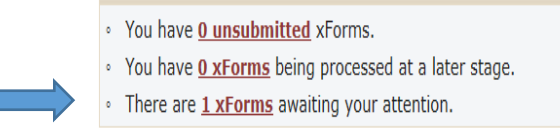

Clicking on the underlined <u>"# xForms</u>" link will bring up the specific studies and forms requiring changes.

| 1000                         | Home Find IRB Log # (Ctrl+Q)                      |                                    |           |                                            |                     |                                     |                        |  |
|------------------------------|---------------------------------------------------|------------------------------------|-----------|--------------------------------------------|---------------------|-------------------------------------|------------------------|--|
|                              | Forms Notifications Help Test's Settings Sign off |                                    |           |                                            |                     |                                     |                        |  |
| Actions<br>Recent Items      |                                                   |                                    |           |                                            |                     | Show forms requiring approvals ONLY |                        |  |
|                              | Form                                              | Identifier                         | • Owner • | Stage *                                    | Status <sup>‡</sup> | Started <sup>\$</sup>               | Requires<br>Approval * |  |
| 16-145-EXT                   | Human Subjects                                    | Differential parenting between the | Leah      | Faculty advisor<br>review and<br>signature | Work in progress    | 6 minutes ago                       | No                     |  |
| Messages                     | Review Protocol                                   | efficacy.                          |           |                                            |                     |                                     |                        |  |
| Welcome to IRBManager at iup |                                                   |                                    |           |                                            |                     |                                     |                        |  |
| My Documents & Forms         | 1                                                 |                                    |           |                                            |                     |                                     |                        |  |
| 0 User Attachments           |                                                   |                                    |           |                                            |                     |                                     |                        |  |
| 2 xForms                     |                                                   |                                    |           |                                            |                     |                                     |                        |  |
|                              |                                                   |                                    |           | _                                          |                     |                                     |                        |  |

Click the form that you need to revise by clicking on the form name. The form (i.e., New Protocol, Request for Change, Request for Continuing Review) will launch in a new window.

Once in the form, you will find notes from the IRB/DRB/Faculty Advisor highlighted in blue (see below for an example note). In these areas, you'll want to make changes.

| Pupose of th                                                                                       | e study                                                                                                    |                                                                                                    | Add Note                                        | View Audit                          |
|----------------------------------------------------------------------------------------------------|----------------------------------------------------------------------------------------------------|----------------------------------------------------------------------------------------------------|-------------------------------------------------|-------------------------------------|
|                                                                                                    | Entered: 09/08/16 By: Faculty, Test                                                                                                    |                                                                                                    | ×                                               |                                     |
|                                                                                                    | You need to better establish the background of the study. Make sure you cite work related to the topic. You need to provide enough background for a reader who is not familiar with your research questions |                                                                                                    |                                                 |                                     |
| To investigate how many office supplies are taken from the workplace without permission each year. |                                                                                                    | In a few sentences, describe the purpose of the s<br>need not be elaborate, but does need to clearly in<br>the study in a way that is clear to persons not far | tudy. This s<br>ndicate the p<br>miliar with th | ection<br>ourpose of<br>ne project. |

NOTE: If you want to review all of the note made for this submission, you can click on the "View Questions with Notes" button at the bottom of the screen.

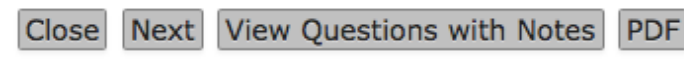

Clicking that button will open a *new window* that allows you to see all of the notes created by the IRB/DRB/Faculty Advisor for this protocol. This will allow you to focus on the specific sections that require changes.

| - Submitted 9/                                                                                                    | ata entry<br>8/2016 1:21:34 PM ET by PI, Test                                                                                                    |                                                                                                    |
|----------------------------------------------------------------------------------------------------|----------------------------------------------------------------------------------------------------|----------------------------------------------------------------------------------------------------|
| Project Inform                                                                                                    | nation                                                                                                    |                                                                                                    |
| Funding Inform                                                                                                    | mation                                                                                                    |                                                                                                    |
| Project Descri                                                                                                    | ption                                                                                                    |                                                                                                    |
| Pupose of the                                                                                                    | study                                                                                                    |                                                                                                    |
|                                                                                                    | Entered: 09/08/16 By: Faculty, Test<br>You need to better establish the background of the study.<br>provide enough background for a reader who is not famili                                                                                                    | Make sure you cite work related to the topic. You need to<br>ar with your research questions                                                                                                    |
| To investigate i<br>without permis                                                                                | how many office supplies are taken from the workplace<br>sion each year.                                                                                                    | In a few sentences, describe the purpose of the study. This section<br>need not be elaborate, but does need to clearly indicate the purpose o<br>the study in a way that is clear to persons not familiar with the project          |
| Subject Popula                                                                                                    |                                                                                                    |                                                                                                    |
| and leer - oben                                                                                                   | ation                                                                                                    |                                                                                                    |
| Methods and P                                                                                                    | Procedures                                                                                                    |                                                                                                    |
| Methods and P<br>Risks/Benefits                                                                                   | aron<br>Procedures<br>S                                                                                                    |                                                                                                    |
| Methods and P<br>Risks/Benefits<br>Privacy/Conse                                                                  | aron<br>Procedures<br>s<br>int/Nature of Risk                                                                                                    |                                                                                                    |
| Methods and F<br>Risks/Benefits<br>Privacy/Conse<br>Exemption Qu                                                  | acon<br>Procedures<br>s<br>Int/Nature of Risk<br>alification                                                                                                    |                                                                                                    |
| Methods and F<br>Risks/Benefits<br>Privacy/Conse<br>Exemption Qu<br>Expedited Rev                                 | ation<br>rocedures<br>strt/Nature of Risk<br>allfication<br>iew Qualification                                                                                                    |                                                                                                    |
| Methods and F<br>Risks/Benefits<br>Privacy/Conse<br>Exemption Qu<br>Expedited Rev<br>Attachments                  | ation<br>roccedures<br>s<br>int/Nature of Risk<br>allication<br>iew Qualification                                                                                                    |                                                                                                    |
| Methods and F<br>Risks/Benefits<br>Privacy/Conse<br>Exemption Qu<br>Expedited Rev<br>Attachments<br>Please attach | ation<br>roccedures<br>s<br>int/Nature of Risk<br>allification<br>iew Qualification<br>any site approval letters                                                                                                    |                                                                                                    |
| Methods and P<br>Risks/Benefits<br>Privacy/Conse<br>Exemption Qu<br>Expedited Rev<br>Attachments<br>Please attach | ation<br>procedures<br>s<br>int/Nature of Risk<br>allification<br>any site approval letters<br>Entered: 09/08/16 By: Faculty, Test                                                                                                    |                                                                                                    |
| Methods and P<br>Risks/Benefits<br>Privacy/Conse<br>Exemption Qu<br>Expedited Rev<br>Attachments<br>Please attach | ation procedures procedures proce | a site approval letter. Contact Company X and ask that they<br>HEIR lettorhead, contain a statement that clearly indicates<br>earch subjects will be asked to do, and be signed by a person<br>Y, You will attach that letter here. |

Remember that you can use the **drop down menu** at the top of the screen to navigate to specific sections of the form.

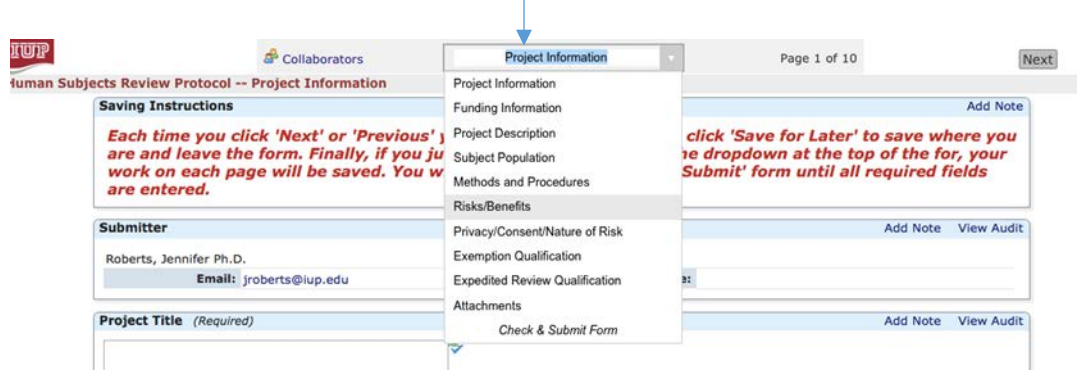

After you make your revisions, you are given the choice to '**save for later**' or '**submit**'. If you choose 'save for later', you can access that protocol on the IRB Manager dashboard under "# unsubmitted xForms."

Please NOTE, if required changes are incomplete, IRB Manager will provide an 'issues' message and direct you to the sections that must be completed. Incomplete protocols cannot be submitted.

| You've completed the form. You can now either save the form for later revision, or submit it. |       |        |  |  |  |  |  |
|-----------------------------------------------------------------------------------------------|-------|--------|--|--|--|--|--|
| Save for Later                                                                                | Print | Submit |  |  |  |  |  |